## CINAHL with Full Text(シナール)

Update:2011.11 看護大版 図書館ホームページ → 情報検索 → データベース

#### CINAHL with Full Text とは

CINAHL (Cumulative Index to Nursing & Allied Health Literature);シナールは、看護および健康 に関する文献を収録したデータベースです。検索だけでなくそのフルテキストにアクセスすることがで きます。ヘルスケア関連の書籍・会議録・看護系学位論文、Evidence-Based Care Information Services 社傘下の Cinahl Information Systems が制作しています。医療センターでの契約はありませんが、看 護大図書館での利用が可能です。

■収載期間:1937年~(フルテキストは1981年~)

■更新頻度:週1回

- ■収録数:3,000 誌以上(うち 72 誌が論文のフルテキストを提供)
- ■アクセス:日本赤十字看護大学内

http://www.redcross.ac.jp/library/search.html

■使用言語:英語

入力ルール:アルファベットは大文字・小文字どちらでも入力可能です。
 複数のキーワードには AND / OR / NOT を利用して下さい。

単語の語尾が不明なときは、\*(アスタリスク)をつけて下さい。 語尾変化をまとめて検索したい場合も、\*(アスタリスク)をつけて下さい。

フレーズ検索は""で括って下さい。

| アクセス方法日本赤十字看記                                                                                                    | 護大学図書館 HP から                                                                            | をクリックします。                                                                                                    |
|----------------------------------------------------------------------------------------------------|-----------------------------------------------------------------------------------------|----------------------------------------------------------------------------------------------------|
| 日本赤十字看護大学図書館     The Japane Red Count College of Nating Library                                                                                                    | 26.91日 後年 ステリイズ (二) 大)<br>() 日本方士子石鹸六字ソイトへ                                              |                                                                                                    |
|                                                                                                    | ま開い合<br>お開い合<br>日本赤十字看護大学<br>The Jupusee Red Cross College of Ni                        | 図書館<br>ming Library 日本の大学がス 福岡 大学がス 福岡 大学<br>10日本の十字の読み下文イトへ                                                                  |
| 開設カレンダー         の設計         の設計 <th< td=""><td>図者館からのおからせ<br/>は11515 1201-0-14040まで<br/>は1155 1201-0-14040まで<br/>は1155 1201-0-14040まで</td><td></td></th<> | 図者館からのおからせ<br>は11515 1201-0-14040まで<br>は1155 1201-0-14040まで<br>は1155 1201-0-14040まで     |                                                                                                    |
| 1         2         3         4         5         1         2         3         4         5           6         7         6         9         10         11         12         6         7         6         9         10         11         12         6         7         10         11         12         11         11         11         11         11         11         11         11         11         11         11         11         11         11         11         11         11         11         11         11         11         11         11         11         11         11         11         11         11         11         11         11         11         11         11         11         11         11         11         11         11         11         11         11         11         11         11         11         11         11         11         11         11         11         11         11         11         11         11         11         11         11         11         11         11         11         11         11         11         11         11         11         11 </td <td></td> <td>データベース ヨー語が開発会の得助により運動しています  反由誌 (の)  第子ジャーナル</td>                                                                                             |                                                                                         | データベース ヨー語が開発会の得助により運動しています  反由誌 (の)  第子ジャーナル                                                                                 |
|                                                                                                    | 21144 (日本市カウンターまで)<br>(現ま<br>現書技術(OPAC)<br>(日本市カウンターまで)<br>(日本市カウンターまで)<br>(日本市カウンターまで) |                                                                                                    |
| 4         5         6         7         0         10         4         5         6         7         0         0         0           11         12         13         14         15         16         17         11         12         13         14         15         16         17           10         19         20         21         12         22         14         16         10         20         21         22         10         10         20         21         22         24         16         10         20         21         22         21         22         16         10         10         20         22         28         20         21         22         14         16         10         20         21         22         12         21         22         24         10         20         21         22         28         20         21         22         21         22         28         20         20         21         22         28         29         20         21         22         21         22         28         29         20         21         21         21         21         <                                                                                                    |                                                                                         | CINAHL ""Hull feet<br>Lintering with the second Huller's (THE)<br>× CAMALLE'S TETAL/Lintering' SHIFT (# CT (# SH))            |
| ●>>>=100 開始1次年時時間加速をたよ □ 100==100 開始1次年上上                                                                                                    | <u>大</u> 学博士論文タイトル<br>大学博士論文タイトル                                                        | Denser Hander<br>I Contraine fülligeits (1917/832)<br>I Contraine fülligeits (1917/832)<br>I Contraine fülligeits<br>Publiced |
|                                                                                                    |                                                                                         | (CINII)                                                                                                    |

学外からもシナールが利用できるようになりました!

図書館HP→My Library 利用状況照会

情報検索ページのシナールアイコンの下からも入れます。

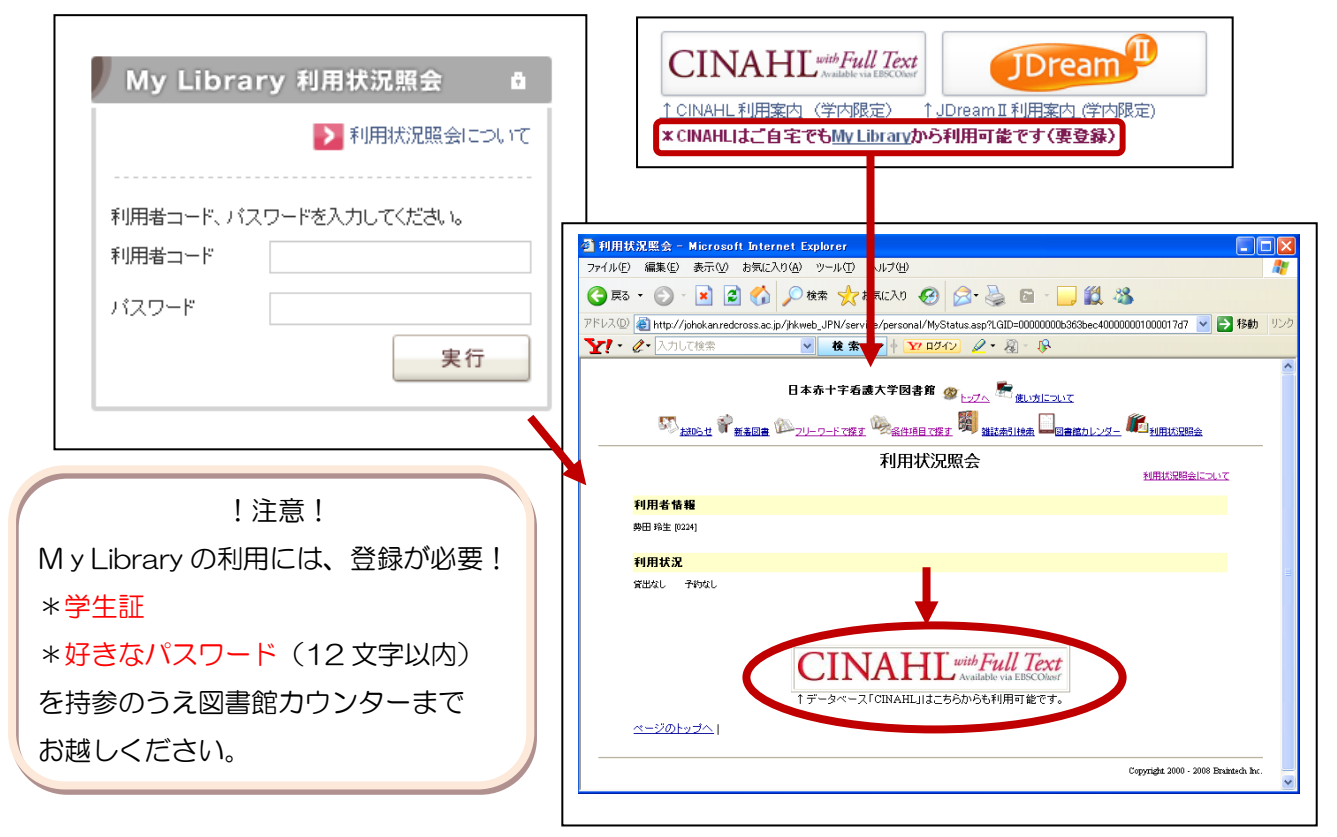

# 【CHINAHL TOP 画面】

| 新規検索   出版物   CINAHL Heading   引用文献   その他 🗸 |                                  |                        |                           |  |  |  |  |  |
|--------------------------------------------|----------------------------------|------------------------|---------------------------|--|--|--|--|--|
|                                            |                                  | マイ EBSCOhost にサインイン    | 🛁 フォルダ   新機能!   ヘルブ       |  |  |  |  |  |
| ERSCO                                      | 検索中: CINAHL with Full Text   データ | <一ス選択 ≫                | (And Strange              |  |  |  |  |  |
| HOST                                       |                                  | 検索するフィールド フィールドの選択     | र (オプション) 🛛 🔽             |  |  |  |  |  |
|                                            | and 💌                            | 検索するフィールド フィールドの 選択    | र (オブション) 🛛 🔽             |  |  |  |  |  |
|                                            | and 💌                            | 検索するフィールド フィールドの 選択    | R (オブション) 🛛 🚩 <u>列を追加</u> |  |  |  |  |  |
|                                            |                                  |                        |                           |  |  |  |  |  |
| 検索オプション                                    |                                  |                        | リセット                      |  |  |  |  |  |
| 検索モ                                        | ード ② ③ ブーリアン/句                   | 関連語を適用                 |                           |  |  |  |  |  |
|                                            | ○ すべしの用語に一致する項目を<br>索            | 使<br>論文・記事の全文からも検<br>索 |                           |  |  |  |  |  |
|                                            | ○ いずれかの用語に一致する項目<br>か売           | を                      |                           |  |  |  |  |  |
|                                            | tt来<br>〇 SmartText 検索 <u>トント</u> |                        |                           |  |  |  |  |  |

日本赤十字看護大学図書館&日本赤十字社医療センター図書室共同事業 Lib-Cross(りぶくろす)

新規検索 |出版物 | CINAHL Heading | 引用文献 | その他 👻 マイ EBSCOhost にサイン イン 🔰 🚄 フォルダ 👘 新機能! 🕴 ヘルプ 検索中:CINAHL with Full Text | データベース選択» 8 \_\_\_ サノンェクトの用語を提示 2049 検索語入力部分 BSCO ~ 検索するフィールド フィールドの 選択 (オプション) and 💌 検索するフィールド フィールドの 選択 (オプション) ~ and 🔽 検索するフィールド フィールドの 選択 (オプション) ~ <u>列を追加</u> 検索 クリア 😨 基本検索 | 詳細検索 | ビジュアル検索 | 検索履歴/アラート | ユーザー設定 »

データベース選択をクリック → 検索対象のデータベースを選ぶことができる。

| データベース選択②                                              | × |
|--------------------------------------------------------|---|
| 詳細ビュー (タイトルリストを含める)                                    |   |
| ✓ すべて選択/選択解除 注:すべてのデータベースを検索対象として選択すると、応答が遅くなる場合があります。 |   |
| ОК <u></u> キャンセル                                       |   |
| CINAHL with Full Text 🗐                                |   |
| ок <u></u> キャンセル                                       |   |

【詳細検索】 キーワードの掛け合わせと出版年/出版物タイプ/言語などの条件で絞り込み検索をする 方法です。

|       | 検索中 : CINAHL with Full Text   データベース選択 » |           |
|-------|------------------------------------------|-----------|
| EBSCO | ☑サブジェクトの用語を提示                            | ant yours |
|       | diabet* ① 検索するフィールド TI Title ③ 🔽         |           |
| (2)   | and 🔽 diet* 検索するフィールド フィールドの選択(オヺション) 🗸  |           |
| Ŭ     | and 💌 検索するフィールド フィールドの選択 (オヺション) 👻       | 列を追加      |

- キーワードを入力します。1つの検索ボックスの中に複数のキーワードを入力し、AND や、OR、 NOT でつなげることもできます。
- ② フィールドを選択します。
   論題(TI/Title)のほか、
   著者(AU/Author)、
   収載誌面(SO/Journal Title)、
   起訴事例名(LE/Legal)などがあります。
- ③ 異なる検索ボックス間を結ぶ演算子(and/or/not)を設定します。

#### 【検索条件の拡張】

| 検索         クリア         ②           空準検索         詳細検索         ビジュアル検索         検索履歴(アラート         ユーザー設定 >           検索オブション         リセット         リー         レー         レー         レー |                                                                                                    |                             |  |  |  |  |
|----------------------------------------------------------------------------------------------------|----------------------------------------------------------------------------------------------------|-----------------------------|--|--|--|--|
| 検索モード 😮                                                                                                    | <ul> <li>・ ブーリアン/句</li> <li>・ すべての用語に一致する項目を検索</li> <li>・ いずれかの用語に一致する項目を検索</li> <li>・ SmartText 検索 ドント</li> </ul> | 関連語を連用<br>論文・記事の全文からも検<br>索 |  |  |  |  |

関連語も検索するなど検索結果を増やす設定が可能。キーワード・必要事項を入力し、 検索 クリック。

## 【検索結果】

|                                | 検索中: CINAHL with Full Text   データベース選択» |        |               |                                |                    |                       |        |           |               |
|--------------------------------|----------------------------------------|--------|---------------|--------------------------------|--------------------|-----------------------|--------|-----------|---------------|
| FRSCO                          | □ サブジェクトの用語を提示                         |        |               |                                |                    |                       |        |           | 1120 + 788 1ª |
| EDSCO<br>HOESE                 | diabet*                                |        |               |                                | 検索するフィールド          | TI Title              |        | ~         |               |
|                                | and 🔽 diet*                            |        |               |                                | 検索するフィールド          | フィールドの選択 (オブション)      |        | ~         |               |
|                                | and 🕑                                  |        |               | 検索するフィールド                      | フィールドの 選択 (オプション)  |                       | ▶ 列を追加 |           |               |
|                                | <b>校</b> 索<br>基本検索   詳新                | クリ<br> | ア 🖸<br>索   ビジ | コアル検索 ・検                       | 索履歴/アラート │ ユ       | -ザ-設定 »(4)            |        |           |               |
| 検索結果の絞り                        | 込み条件                                   | ſ      | 検索結           | 果: 1-50 / 343                  |                    |                       | 50)    | 検索条件の限定   |               |
| ◇資料タイプ                         |                                        |        | ページ:          | 1 <u>2 3 4 5 ¼</u> へ           | SCALUE: DOG        |                       |        | ☑ 全文      |               |
| すべての結果                         | <u></u>                                | 1      | ) 🔝 検         | 索条件: TI diabet* a              | and diet* ,オプシ:    | シが設定 アラート/保存/共有       | »      | 🗌 参考文献あり  |               |
| 定期刊行初 (                        | 3)                                     |        |               |                                |                    | されました                 |        | □ 抄録あり    |               |
| パンフレット                         |                                        |        |               | ◎ 検索モード : ブー!                  | リアン/句              | 5                     |        | 出版日でフィルタ: |               |
| CEU                            |                                        |        | 1.            | Diabetes require               | es patients practi | ce what they learn. 🔎 |        | 1995      | 2009          |
|                                |                                        |        |               | article) ISSN: 10              | 53-5500 CINAHL /   | N: 2010412938         |        | 0         | 0             |
| ~ サブジェクト: 主要                   | 要見出し                                   |        | 0             | Database: CINAHI               | L with Full Text   |                       |        | 1995      | 2009          |
| Diabetes Mellitu:<br>Dependent | s, Non-Insulin-                        | ◄      | (6)           | Add to folder                  |                    |                       |        | 1993      | 2005          |
| Diabetes Mellitu:              | s                                      |        | 5             | 凶 <u>PDF 全文</u>                |                    |                       |        | 被索結果      | の更新           |
| Self Care                      |                                        |        | 2.            | Treatment of hy<br>diabetes, 🔎 | yperglycaemia in   | patients with type 2  |        |           | オプションが        |
| Diabetes Mellitur              | s. Insulin-                            |        |               | <u></u>                        |                    |                       | _      | - 設立されました |               |

- ① 検索式
  - 2検索結果件数
  - ③定期刊行物(雑誌)・CEU(継続教育モジュール)別に検索結果を再表示可能
  - ④ソート機能
  - ⑤フルテキスト表示形式
  - ⑥出力したい場合は、該当レコードの追加フォルダをクリックします(後述)
  - ⑦検索結果全てを出力用フォルダに入れたいときにクリックします。

日本赤十字看護大学図書館&日本赤十字社医療センター図書室共同事業 Lib-Cross(りぶくろす)

【検索結果 - 詳細画面】検索結果画面の論題部分をクリックすると詳細画面に移ります。

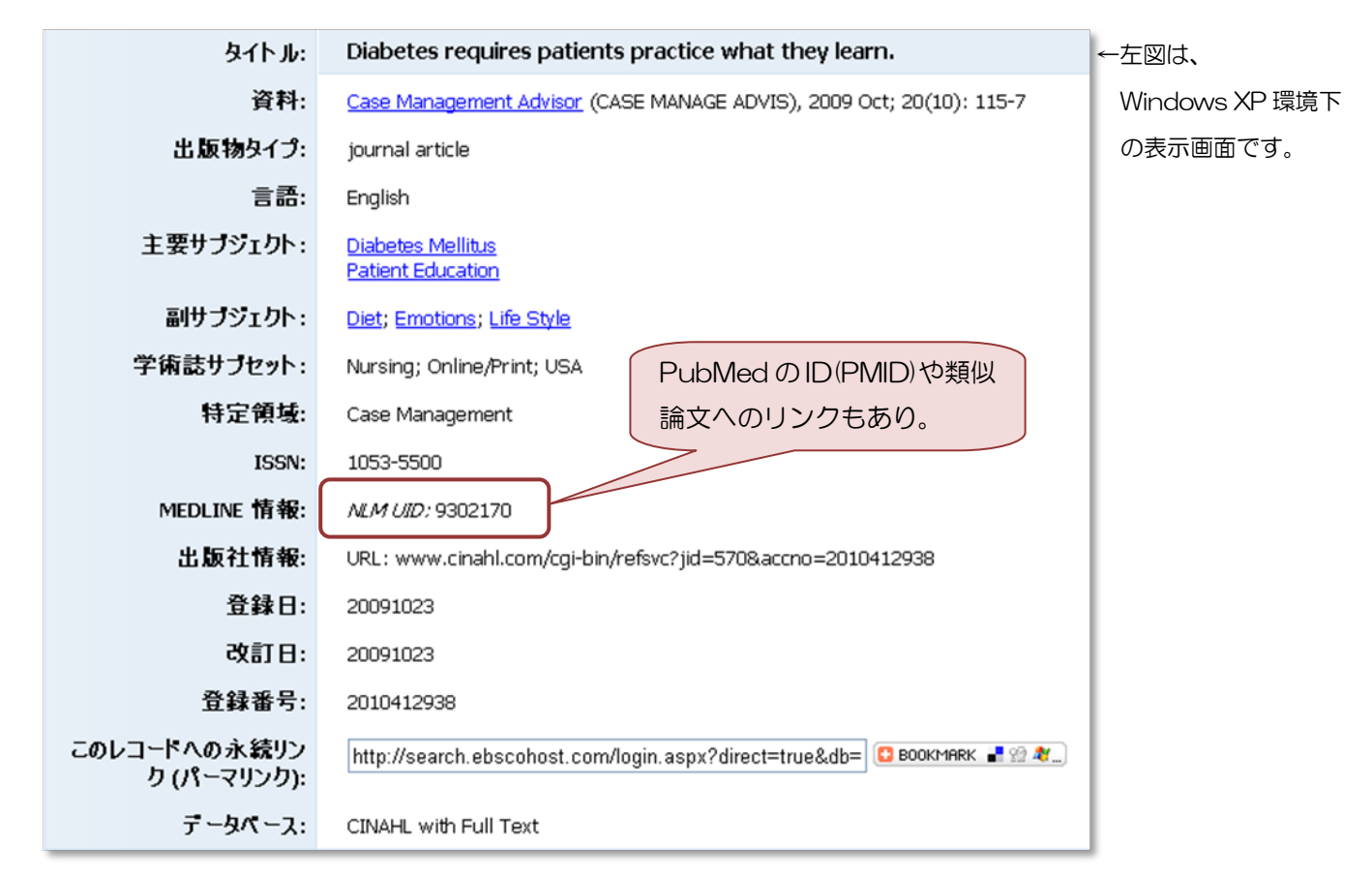

### 【履歴検索】検索結果動詞を掛け合わせて新たな検索式を作成します

|                               | 基本検索   詳細検索   ビジュアル検索   ・検索履歴/アラート ユーザー設定 »      |                     |                        |  |  |  |  |  |
|-------------------------------|--------------------------------------------------|---------------------|------------------------|--|--|--|--|--|
| 検索履                           |                                                  |                     |                        |  |  |  |  |  |
| 検索属                           | 検索履歴の印刷 │ 検索履歴の読み込み │ アラートの読み込み │ 検索履歴/アラートの保存 ← |                     |                        |  |  |  |  |  |
| <b>⊻</b> ∮                    | ✓ すべて選択/選択解除 AND を使用して検索 OR を使用して検索 検索結果の削除      |                     |                        |  |  |  |  |  |
| يسبر                          | 検索 ID#                                           | 検索用語                | 検索オブション                |  |  |  |  |  |
| <ul><li>✓</li><li>①</li></ul> | S2                                               | MM "Blood Glucose"  | <b>検索モード</b> - ブーリアン/句 |  |  |  |  |  |
|                               | S1                                               | S diabet* and diet* | <b>検索モード</b> - ブーリアン/句 |  |  |  |  |  |

①掛け合わせたい検索式2個以上にチェック ②演算子を指定 ③ ボタンをクリック検索ボックスに 検索式が表示されるので検索ボタンをクリックします。 日本赤十字看護大学図書館&日本赤十字社医療センター図書室共同事業 Lib-Cross (りぶくろす)

#### 【サブジェクト用語(シソーラス)検索】

シソーラスとは情報検索において、キーワードの示す範囲、キーワードと関連語の類似・対立・包含関係などを記したリストのことを意味します。このシソーラスを理解することで、検索漏れを防ぎ、より 効率的な検索が可能になります。CINAHL では「CINAHL Subject Headings」というシソーラスを用いています。

| 新規検索 🕴 出版物                    | CINAHL Heading                                       | 引用文献 その他         | +                  |
|-------------------------------|------------------------------------------------------|------------------|--------------------|
| cancer nursing と              | 入力すると…                                               |                  |                    |
| 新規検索  出版物   CINAHL Heading    | 引用文献   その他 -                                         | マイ EBSCOhost にサイ | ンイン 🕴 🚄 フォルダ 👘 新機論 |
| データペース: CINAHI                | L with Full Text <sup>②</sup><br>る対象 : or 💌 🗾 データベーフ | 《検索              |                    |
| CINAHL Headings               |                                                      |                  |                    |
| cancer nursing                |                                                      | 検索               |                    |
| ○ 文頭一致 ○ 含む ④ 関連度ラ            | ンク                                                   |                  |                    |
| ページ:前へ   <u>次へ</u>            |                                                      |                  |                    |
| 閲覧: cancer nursing            |                                                      | 拡張 ♥             | メジャー コンセプト 🧐       |
| Cancer Nursing 使用: Onc        | cologic Nursing                                      |                  |                    |
| Cancer Nurses Society of A    | ustralia [ <u>範囲</u> ]                               |                  |                    |
| 🗌 Oncologic Nursing [ 範囲 ]    |                                                      |                  |                    |
| 🗌 Nursing Assistants [ 範囲 ]   |                                                      |                  |                    |
| American Society of Plastic   | Surgical Nurses [ 範囲 ]                               |                  |                    |
| Association of Rehabilitation | <u>n Nurses</u>                                      |                  |                    |
| Hypopharyngeal Neoplasms      | [ 範囲 ]                                               |                  |                    |
| Infratentorial Neoplasms [    | <u>範囲</u> ]                                          |                  |                    |
| 🗌 Meningeal Neoplasms [ 範目    | <u>#</u> ]                                           |                  |                    |
| 🗌 cancer nursing (キーワード       | として検索) 🞱                                             |                  |                    |

【アラート・検索式の保存】保存した検索式に関連する文献が収録されるとメールでお知らせが送られ てくるサービスです。(要登録・無料)検索式を永久に保存することも可 能です。

【My EBSCOhost】個人アカウントを作成することができます。

メリットは ・・・ ■ユーザー設定の保存(検索画面のカスタマイズなど)

- ■検索履歴を保存
- ■電子メールアラート
- ■RSS フィードの作成
- ■保存済みの検索結果へのリモートアクセス

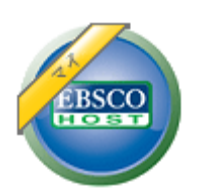

← My EBSCOhost に登録すると、画面左上にこんな表示がされます。

日本赤十字看護大学図書館&日本赤十字社医療センター図書室共同事業 Lib-Cross(りぶくろす) \*\*\*\*\*\*\*\*\*\*\*\*\*\* 1-1-1-1-1-1-1-÷ マイ EBSCOhost にサインイン 🧖 フォルダ | 新機能! 🕴 ヘルナ マイ EBSCOhost にサイン イン (testingth) 新規ユーザー作成 ∢<u>戻る</u> ここをクリック 新規ユーザー パスワードを忘れた場合|ユーザー名とパスワードを忘れた場合 チャージ バックアカウントの作成 カスタマイズされたマイ EBSCO*host* アカウントにアクセスするには、サイン インしてください。 ユーザー名 このアカウントを使用すると、以下のことができます。 パスワード • ユーザー設定を保存する ユーザー名・パスワード・メールア ログイン フォルダを使用して調査結果を整理する
 フォルダを他のユーザーと共有する 💌 マイ EBSCO*host* からユーザー設定を ドレスなど、必要事項を入力し、 • 他のユーザーのフォルダを表示する 読み込む 検索履歴を保存して取得する 電子メールアラート/RS5 フィードを作成する
 保存済み調査結果(こりモートアクセスする) アカウントを作成。

アカウントを更新するには、上にユーザー名 とパスワードを入力し、[アカウントの更新]

アカウントの更新

をクリックします。

ページの先頭へ戻る

**<注意!>**登録した<u>ユーザー名</u>お よび<u>パスワード</u>は必ず控えてくだ さい。

フォルダ保存・印刷・Email 送信・引用フォーマットや文献管 理ソフト(Ref-Works)への抽出がクリックーつで可能。

EBSCO サポートサイト | ブライバシー ポリシー | 利用条件 | 著作権

© 2009 EBSCO Industries, Inc. All rights reserved.

EBSCO Publishing Green Initiatives

LWW15 タイトルの電子ジャーナルのフルテキストに CINAHL からリンクされています。そのままフルテキストま で利用ができます。 日本赤十字看護大学図書館&日本赤十字社医療センター図書室共同事業 Lib-Cross (りぶくろす)

【My EBSCOhost】からできること・・・

検索結果表示画面から

......

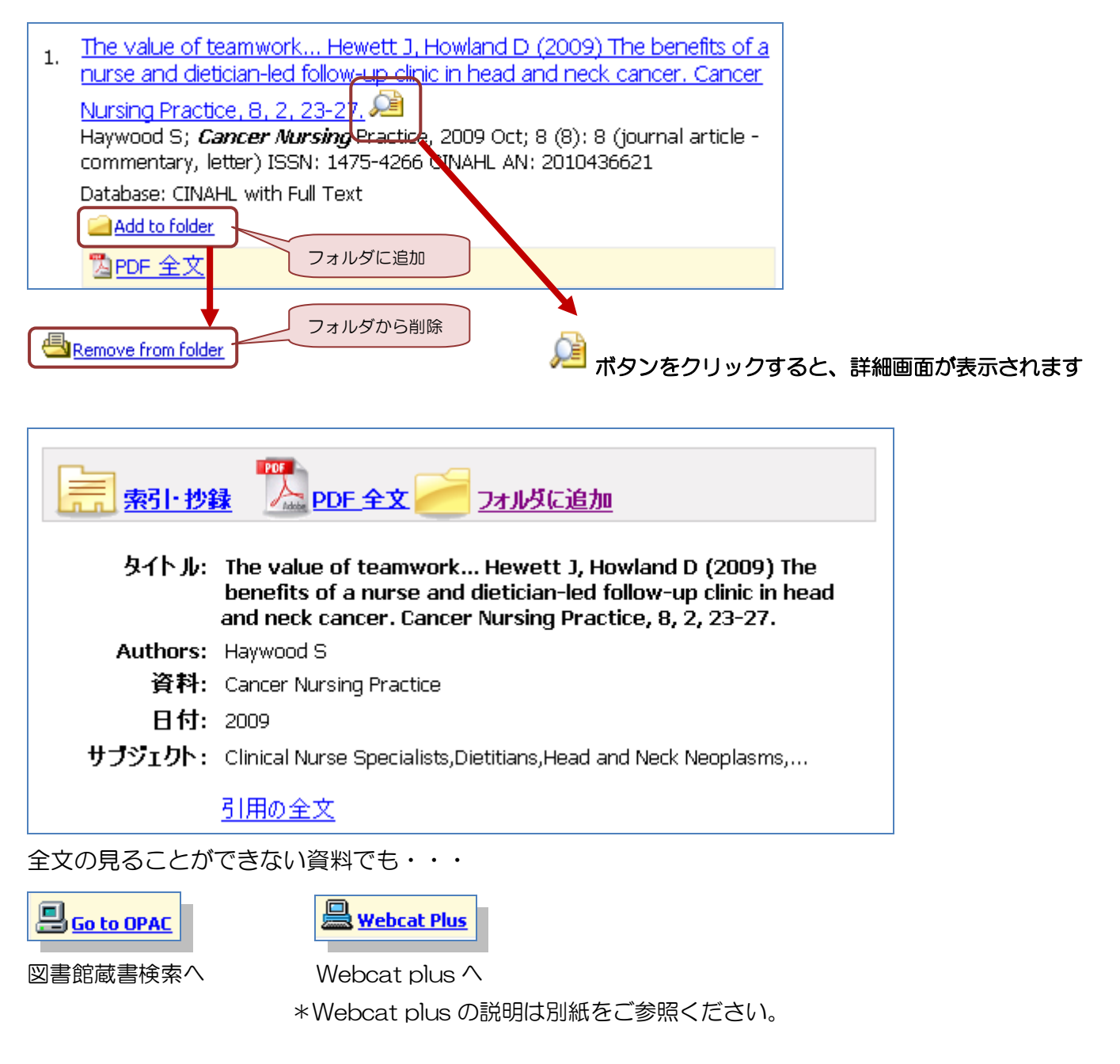

CINAHL について、ご利用方法の質問、不具合連絡などは、下記連絡先までお願い致します。

作成:Lib-Cross(りぶくろす)マニュアル担当

問い合わせ先:日本赤十字看護大学図書館

直通:03-3409-0633 内線:171 Mail:library@redcross.ac.jp